# So trennen Sie Standorte vom Cisco Nexus Dashboard Orchestrator

## Inhalt

| Finleitung                                                                                        |
|---------------------------------------------------------------------------------------------------|
|                                                                                                   |
| <u>Hintergrund</u>                                                                                |
| Abkürzungen:                                                                                      |
| <u>Ziel</u>                                                                                       |
| Topologie                                                                                         |
| Sites trennen                                                                                     |
| Schritt 1: Sites in Vorlagen trennen                                                              |
| Schritt 2: Vergewissern Sie sich, dass die Objekte nicht von NDO auf jedem APIC verwaltet werden. |
| Schritt 3: Leere Vorlagen entfernen                                                               |
| Schritt 4: Leere Schemas entfernen                                                                |
| Schritt 5: Standorte vom Tenant trennen                                                           |
| Schritt 6: Leeren Tenant in NDO entfernen                                                         |
| Schritt 7. Entfernen der NDO-Anwendung in ND                                                      |
| Schritt 8: Entfernen Sie die NDO-Anwendung aus dem ND.                                            |

## Einleitung

In diesem Dokument wird das Verfahren beschrieben, mit dem Standorte vom Cisco Nexus Dashboard Orchestrator (NDO) getrennt und lokal in APICs verwaltet werden.

## Hintergrund

Ziel ist es, ND und NDO zu eliminieren.

Dieses Verfahren ist nützlich, wenn Kunden die Stilllegung eines Standorts durchführen und die ursprünglich gestreckte Konfiguration lokal am Standort beibehalten möchten.

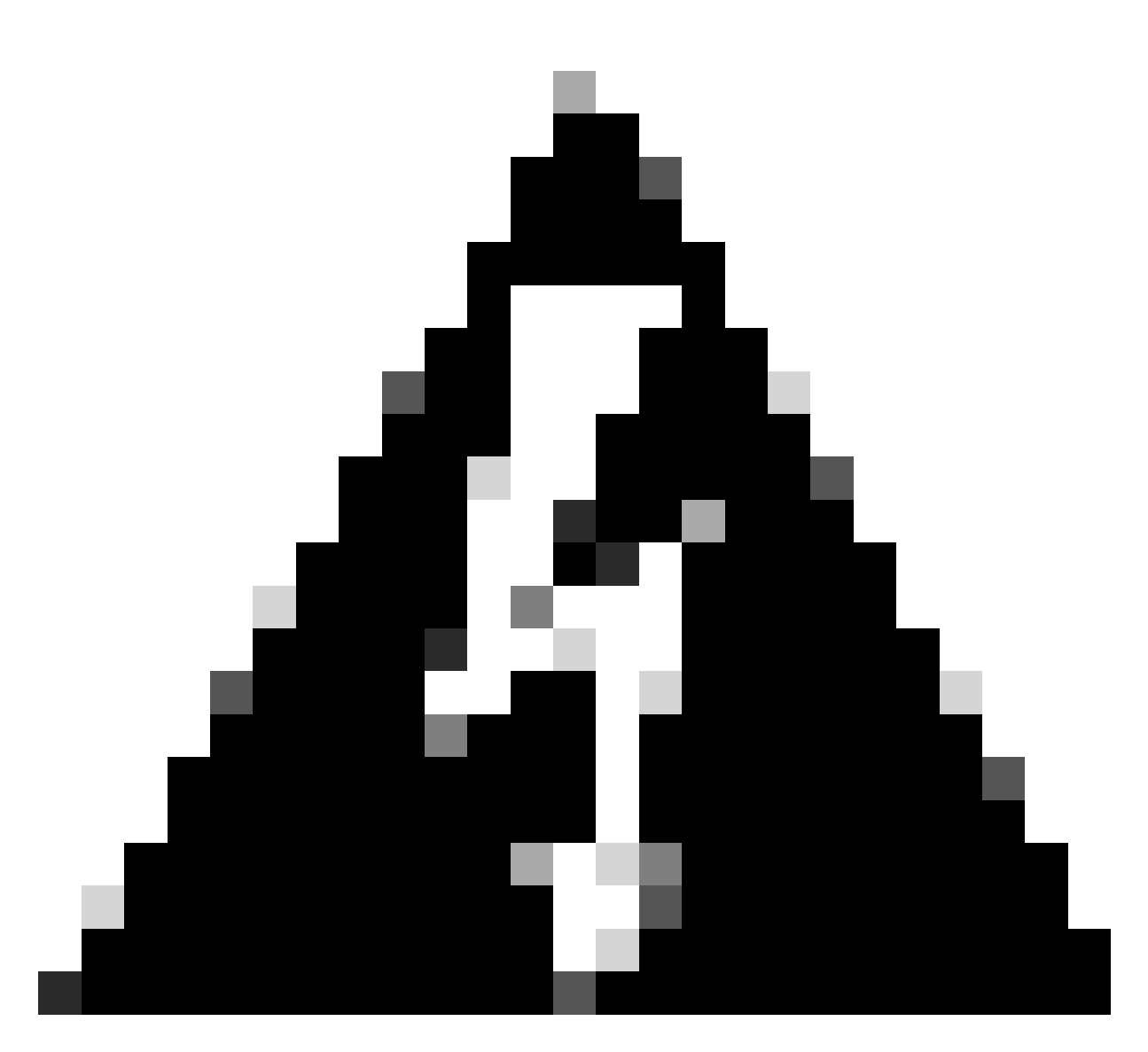

Warnung: Bitte beachten Sie, dass in diesem Dokument die Schritte beschrieben werden, die erforderlich sind, um Standorte vom Cisco Nexus Dashboard Orchestrator (NDO) zu trennen und die lokale Verwaltung in APICs beizubehalten. Wenn Sie dieses Verfahren ohne Verständnis und Vorsicht durchführen, kann dies zu Risiken oder Komplikationen führen. Es wird empfohlen, Vorsicht walten zu lassen und sich von Experten beraten zu lassen, bevor Sie Änderungen an Ihrer Netzwerkkonfiguration vornehmen.

## Abkürzungen:

APIC: Application Policy Infrastructure Controller

ND: Nexus Dashboard

- NDO: Nexus Dashboard
- VRF: Virtual Routing and Forwarding
- BD: Bridge-Domäne

## EPG: Endpunktgruppe

AP: Anwendungsprofil

## Ziel

Zweck dieses Prozesses ist die vollständige Trennung der von NDO verwalteten Objekte und deren individuelle Verwaltung von jedem APIC-Cluster in jeder Fabric.

## Topologie

Zu Demonstrationszwecken wird diese Topologie bereitgestellt:

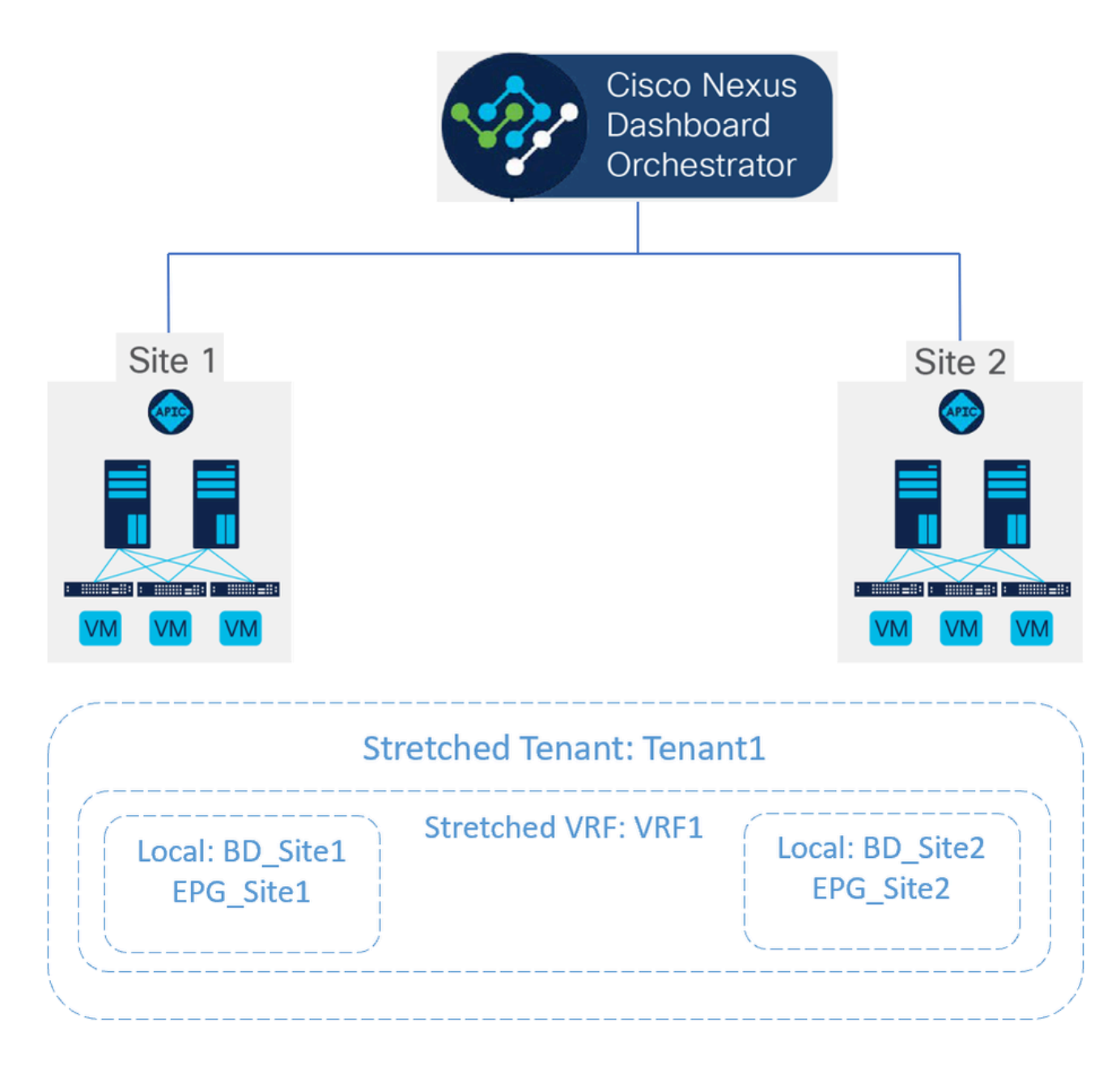

Vorgeschlagene Topologie

In NDO sieht die Bereitstellung wie folgt aus:

 Tenant-Ebene: Der Tenant Tenant1 wird aus NDO erstellt und ist beiden Standorten Site1 und Site2 zugeordnet:

| Operate / Tenants / Tenant1 |           |                   |
|-----------------------------|-----------|-------------------|
| Tenant1                     |           | Refresh Audit Log |
|                             |           |                   |
| General Settings            |           |                   |
| Display Name *              |           |                   |
| Tenant1                     |           |                   |
| Internal Name: Tenant1      |           |                   |
| Description                 |           |                   |
|                             |           |                   |
|                             |           |                   |
|                             |           |                   |
| Associated Sites            |           |                   |
|                             |           |                   |
| 2 Sites selected            |           | Unselect Items    |
|                             |           |                   |
| Site Name                   | Site Type |                   |
| 🗾 Site1 5.2(0e)             | APIC      | Ø                 |
| Site2 5.270                 | APIC      | D                 |
|                             |           |                   |

Validierung der Tenant-Zuordnung mit 2 Standorten

### Sie ist mit drei Vorlagen verknüpft:

| Op   | arate / Tenants      |                                              |                   |      | tempretee.            |   |                                    |             | 0 |
|------|----------------------|----------------------------------------------|-------------------|------|-----------------------|---|------------------------------------|-------------|---|
| Те   | nants                |                                              |                   |      |                       | ^ | Templates<br>Stretched_Site1_Site2 | View Detail | 5 |
|      | Filter by attributes |                                              |                   |      | Q, Search             |   | General                            | ^           | ^ |
|      | Name                 | Description                                  | Assigned To Sites | Assi | Stretched_Site1_Site2 |   | Name<br>Stretched_Site1_Site2      |             |   |
|      | common               | Common tenant for use with all other tenants | 2                 | 1    | Site1                 |   | Template Type                      |             |   |
|      | dcnm-default-tn      | Default tenant for NDFC sites                | 0                 | 1    | Tenant1               |   | application                        |             |   |
|      | infra                | Infra tenant for use with all other tenants  | 0                 | 1    | Site2                 |   | Status                             |             |   |
| Г    | Tenant1              |                                              | 2                 | 1    | Tenant1               | ÷ | Deployment Successful              |             |   |
| L, L |                      |                                              |                   | _    | •                     |   | Associated Sites                   |             |   |
|      |                      |                                              |                   |      |                       |   | APIC 2                             |             |   |

Validierung der Vorlagenzuordnung zu einem Tenant

• Schemaebene: Das Schema mit der Bezeichnung Schema1 enthält die drei Vorlagen:

| າປາປາ Nexus Dashboard<br>cisco              | 🗇 Orchestrator 🗸                                                              |                             |                   |          | Feedback 👤 🥐       |
|---------------------------------------------|-------------------------------------------------------------------------------|-----------------------------|-------------------|----------|--------------------|
| ゆ Overview<br>② Operate<br><b>Configure</b> | Configure / Tenant Templates<br>Tenant Template<br>Applications L3Out Monitor | ing Policies Service Device | a Tenant Policies |          | Refresh Audit Logs |
| ≗ <sub>0</sub> Admin                        | Filter by attributes                                                          | Templates                   | Tenants           | Policies | Add Schema         |
|                                             | Stretched_Schema                                                              | 3 @3                        | 1                 | 7        |                    |

Validierung der in Stretched\_Schema enthaltenen Vorlagen

- Vorlagenebene:
- Stretched\_Site1\_Site2 ist die gestreckte Vorlage, in der die gestreckte VRF-Instanz (VRF1) definiert und beiden Standorten zugeordnet ist:

| Stretched_Schema                   | tretched_Schema                      |                   |                                      |                                 |  |  |  |  |  |
|------------------------------------|--------------------------------------|-------------------|--------------------------------------|---------------------------------|--|--|--|--|--|
| /lew Stretched_Site1_Site2 ~       |                                      |                   |                                      |                                 |  |  |  |  |  |
| Template Properties                | Template Properties  • Site1 • Site2 |                   |                                      |                                 |  |  |  |  |  |
| Template Summary                   | Template Summary                     |                   |                                      |                                 |  |  |  |  |  |
| Type Tenant<br>Application Tenant1 | Template Status                      | Associated Sites  | Last Action  Deployment Successful   |                                 |  |  |  |  |  |
|                                    |                                      | 2 • Out of Sync 0 | Last Deployed: Oct 11, 2023 02:56 pm |                                 |  |  |  |  |  |
| Filter                             |                                      |                   |                                      | IMPORT V SELECT Create Object V |  |  |  |  |  |
|                                    |                                      |                   |                                      | Create 1005                     |  |  |  |  |  |
| VRFs V                             |                                      |                   |                                      | Create VRP                      |  |  |  |  |  |
| VRF1                               |                                      |                   |                                      |                                 |  |  |  |  |  |
|                                    |                                      |                   |                                      |                                 |  |  |  |  |  |

Validierung, dass die Vorlage Stretched\_Site1\_Site2 in 2 Sites gestreckt wird

• In der Vorlage Site1, die nur Site1 zugeordnet ist, ist der lokale BD\_Site1 definiert und dem gestreckten VRF1 zugeordnet. Außerdem sind AP\_Site1 und EPG\_Site1 in dieser Vorlage lokal definiert:

| Stretched_Schema                                            |                                                   |                                                                         | Refresh Audit Logs Create New Template Save Schema |  |  |  |  |  |
|-------------------------------------------------------------|---------------------------------------------------|-------------------------------------------------------------------------|----------------------------------------------------|--|--|--|--|--|
| View Site1 ~                                                |                                                   |                                                                         |                                                    |  |  |  |  |  |
| Template Properties                                         |                                                   |                                                                         |                                                    |  |  |  |  |  |
| Template Summary                                            |                                                   |                                                                         | Edit Template Deploy Template Actions ~            |  |  |  |  |  |
| Type Tenant Template Statu<br>Application Tenant1 @ in Sync | is Associated Sites<br>in Sync 1<br>Out of Sync 0 | Last Action  Poployment Successful Last Deployed: Oct 11, 2023 06:05 pm |                                                    |  |  |  |  |  |
| Filter                                                      |                                                   |                                                                         | IMPORT ~ SELECT Create Object ~                    |  |  |  |  |  |
| Application Profile AP_Site1                                |                                                   |                                                                         | Create Application Profile 💼                       |  |  |  |  |  |
| EPGs 💙                                                      |                                                   |                                                                         | Create EPG                                         |  |  |  |  |  |
| EPG_Site1                                                   |                                                   |                                                                         |                                                    |  |  |  |  |  |
| Bridge Domains \vee                                         |                                                   |                                                                         | Create Bridge Domain                               |  |  |  |  |  |
| BD_Site1                                                    |                                                   |                                                                         |                                                    |  |  |  |  |  |
|                                                             |                                                   |                                                                         |                                                    |  |  |  |  |  |

Überprüfen, ob die Vorlage Site1 für einen einzelnen Standort lokal ist

## BD\_Site1

### **Common Properties**

### Display Name \*

BD\_Site1

Deployed Name: BD\_Site1

### Description

| Annotations        |       |
|--------------------|-------|
| Кеу                | Value |
| Create Annotations |       |
| Properties         |       |

|   |            | Reference                                                     |
|---|------------|---------------------------------------------------------------|
| Ø | On-Premise | Schema - Stretched_Schema<br>Template - Stretched_Site1_Site2 |
|   | (          |                                                               |

Virtual Routing & Forwarding

|  | VRF1 |  |  |  |  |  |  |
|--|------|--|--|--|--|--|--|
|  |      |  |  |  |  |  |  |

Validierung, dass VRF für das lokale BD das gestreckte ist

 In der Vorlage mit dem Namen Site2, die nur Site2 zugeordnet ist, ist der lokale BD\_Site2 definiert und mit dem gestreckten VRF1 verknüpft. Außerdem sind AP\_Site2 und EPG\_Site2 in dieser Vorlage lokal definiert:

| Stretched_Schema              |                            |                                                               | Refresh Audit Logs Create New Template Save Schema |
|-------------------------------|----------------------------|---------------------------------------------------------------|----------------------------------------------------|
| View Site2 ~                  |                            |                                                               |                                                    |
| Template Properties • Site2   |                            |                                                               |                                                    |
| Template Summary              | Associated Sites           | Last Action                                                   | Edit Template Deploy Template Actions V            |
| Application Tenant1 @ In Sync | In Sync 1<br>Out of Sync 0 | Deployment Successful Last Deployment - Oct 11, 2023 06:04 pm |                                                    |
|                               | U                          |                                                               |                                                    |
| Filter                        |                            |                                                               | IMPORT - SELECT Create Object -                    |
| Application Profile AP_Site2  |                            |                                                               | Create Application Profile 🍵                       |
| EPGs 👻                        |                            |                                                               | Create EPG                                         |
| EPG_Site2                     |                            |                                                               |                                                    |
| Bridge Domains \vee           |                            |                                                               | Create Bridge Domain                               |
| BD_Site2                      |                            |                                                               |                                                    |

Validierung der Vorlage Standort 2 zur Bestätigung ist lokal

## BD\_Site2

### **Common Properties**

## Display Name \*

BD\_Site2

Deployed Name: BD\_Site2

#### Description

| Annotations                |                                                                            |       |
|----------------------------|----------------------------------------------------------------------------|-------|
| Кеу                        |                                                                            | Value |
| + Create Annota            | tions                                                                      |       |
| Properties<br>⊘ On-Premise | Reference<br>Schema - Stretched_Schema<br>Template - Stretched_Site1_Site2 |       |
| Virtual Routing 8          | & Forwarding 📃 *                                                           |       |
| VRF1                       |                                                                            |       |

Validierung, dass VRF für das lokale BD das gestreckte ist

So bestätigen Sie, dass die Objekte ordnungsgemäß bereitgestellt wurden:

• An Standort 1:

Tenant1 wird über NDO sowie VRF, AP, BD und EPG bereitgestellt und verwaltet:

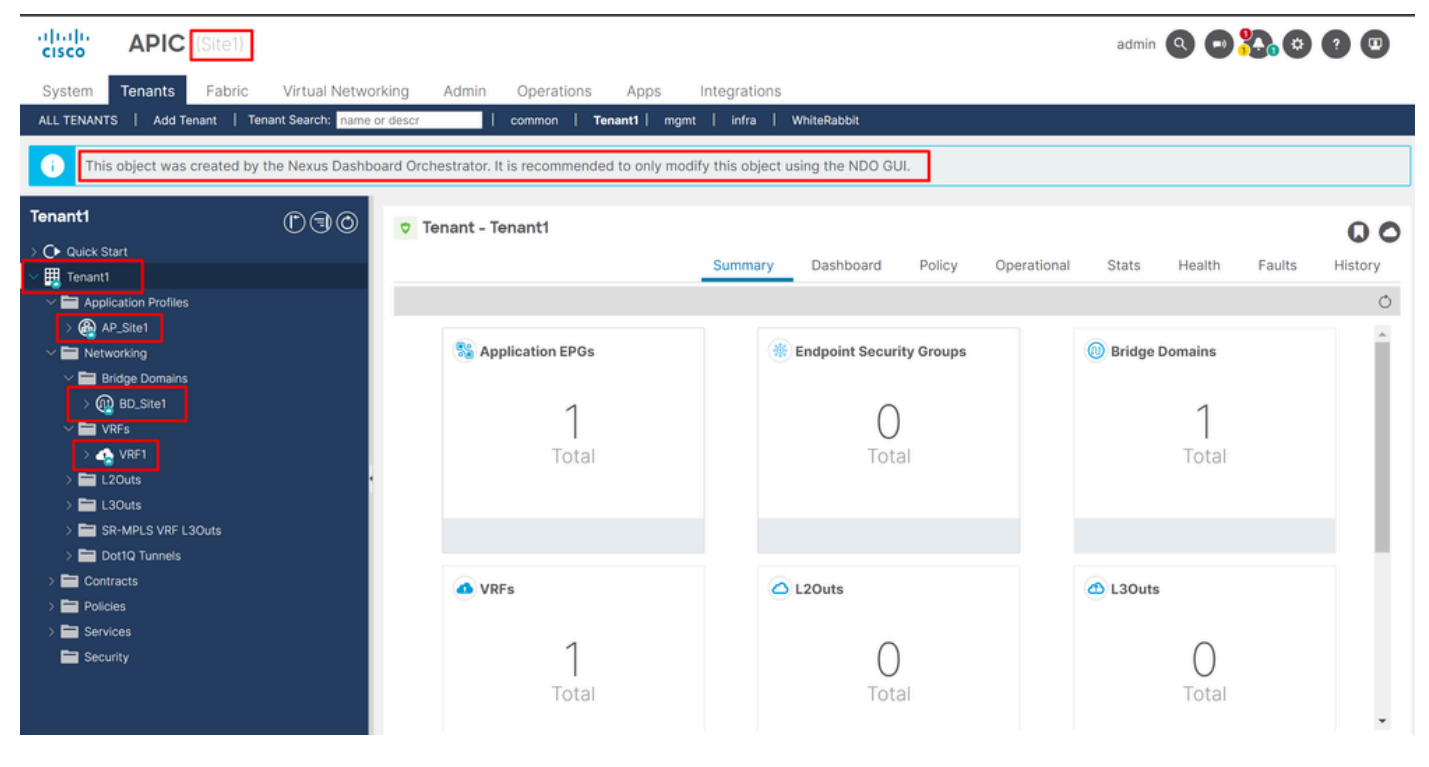

Streckungsvalidierung in GUI

Es kann auch bestätigt werden, dass alle MIT-Objekte die Anmerkung auf "orchestrator:msc" gesetzt haben, was bedeutet, dass sie von NDO aus verwaltet werden:

Tenant:

```
{
    "totalCount": "1",
    "imdata":
    Ε
         {
             "fvTenant":
             {
                  "attributes":
                  {
                       "annotation": "orchestrator:msc",
                       "descr": "",
                       "dn": "uni/tn-Tenant1",
                       "name": "Tenant1",
                       "nameAlias": "",
"ownerKey": "",
                       "ownerTag": "",
                       "userdom": ":all:"
                  }
             }
         }
    ]
}
```

VRF:

"fvCtx":

```
"attributes":
```

{

```
{
          "annotation": "orchestrator:msc-shadow:no",
         "bdEnforcedEnable": "no",
          "descr": "",
          "ipDataPlaneLearning": "enabled",
          "knwMcastAct": "permit",
         "name": "VRF1",
         "nameAlias": "",
         "ownerKey": "",
          "ownerTag": "",
         "pcEnfDir": "ingress",
"pcEnfPref": "enforced",
         "userdom": ":all:",
         "vrfIndex": "0"
    },
    "children":
     Ε
         {
              "fvSiteAssociated":
              {
                   "attributes":
                   {
                        "annotation": "",
                        "descr": "",
"name": "",
                        "nameAlias": "",
                        "ownerKey": "",
                        "ownerTag": ""
                        "siteId": "1",
                        "userdom": ":all:"
                   },
                   "children":
                   Ε
                        {
                             "fvRemoteId":
                             {
                                  "attributes":
                                  {
                                      "annotation": "",
                                      "descr": "",
"name": "2",
                                      "nameAlias": "",
"ownerKey": "",
"ownerTag": "",
                                      "remoteCtxPcTag": "32770",
                                      "remotePcTag": "2686983",
                                      "siteId": "2",
"userdom": ":all:"
                                  }
                             }
                        }
                   ]
              }
         },
    ]
}
```

Für die VRF-Instanz ist ersichtlich, dass neben der Anmerkung "orchestrator:msc" auch einige untergeordnete Eigenschaften angezeigt werden.

Um diese untergeordneten Objekte besser zu verstehen, ist es wichtig zu bemerken, dass in NDO neben dem Standortnamen jeder Website in NDO eine eindeutige Standort-ID zugeordnet ist. Um die IDs abzufragen, navigieren Sie in NDO zu Operate > Sites :

| المان، Nexus Dashboard<br>cisco | Orchestrator ~                               |                     |      |           |         | Feedback 👤 🥐       |
|---------------------------------|----------------------------------------------|---------------------|------|-----------|---------|--------------------|
| 读 Overview<br>③ Operate         | Operate / Sites<br>Sites                     |                     |      |           |         | Refresh Audit Logs |
| Se Configure                    | Filter by attributes Controller Connectivity | Name                | Туре | State     | Version | Add Site           |
|                                 | ØОК                                          | Site1<br>Site ID: 1 | APIC | Managed ~ | 5.2(8e) |                    |
|                                 | ØОК                                          | Site 1D: 2          | APIC | Managed v | 5.2(7g) |                    |

Validierung der Standort-ID pro Standort in NDO

Nachdem diese Informationen erklärt wurden, sind die untergeordneten Objekte:

• fvSiteAssociated: Zeigt die Standort-ID des lokalen Standorts an.

• fvRemoteID: Die IDs des Remote-Standorts, auf die das Objekt ausgedehnt wird. Dieses Objekt ist auch nützlich, um die Übersetzung von Objekten über Standorte hinweg zu kennen. Im Fall dieser VRF-Instanz sind das Segment und die ClassID für Standort 2 sichtbar. Um dies zu bestätigen, kann ein Vergleich von Site 2 durchgeführt werden:

| APIC (Site2)                                                                                                    |                     |                          |             |                     |             |          | admin                                       |                                            | 8 0 0 O     |  |
|----------------------------------------------------------------------------------------------------|---------------------|--------------------------|-------------|---------------------|-------------|----------|---------------------------------------------|--------------------------------------------|-------------|--|
| System Tenants Fabric                                                                                                    | Virtual Networ      | king Admin               | Operations  | Apps Integratio     | ons         |          |                                             |                                            |             |  |
| ALL TENANTS   Add Tenant   Ter                                                                                                    | nant Search: name o | r descr                  | common   Te | nant1   WhiteRabbit | DMZ   infra |          |                                             |                                            |             |  |
| This object was created by the Nexus Dashboard Orchestrator. It is recommended to only modify this object using the NDO GUI.                                                                                                    |                     |                          |             |                     |             |          |                                             |                                            |             |  |
| Tenant1                                                                                                    | 00                  | Networking -             | VRFs        |                     |             |          |                                             |                                            | Q           |  |
| Quick Start                                                                                                    |                     |                          |             |                     |             |          |                                             |                                            | ○ ± %-      |  |
| Parant1     Parant1     P |                     | <ul> <li>Name</li> </ul> | Alias       | MPLS VPN<br>Label   | Segment     | Class ID | Policy Control<br>Enforcement<br>Preference | Policy Control<br>Enforcement<br>Direction | Description |  |
| Bridge Domains     DVRFs                                                                                                    |                     | VRF1                     |             |                     | 2686983     | 32770    | Enforced                                    | Ingress                                    |             |  |
| > = L2Outs<br>> = L3Outs                                                                                                    |                     |                          |             |                     |             |          |                                             |                                            |             |  |
| SR-MPLS VRF L3Outs     Dot10 Tunnels                                                                                                    |                     |                          |             |                     |             |          |                                             |                                            |             |  |
| <ul> <li>Contracts</li> <li>Policies</li> </ul>                                                                                                    |                     |                          |             |                     |             |          |                                             |                                            |             |  |

Validierung von Segment und ClassID von Remoteobjekten

Wie ersichtlich, sind Segment und ClassID von Standort 2 in der fvRemoteID innerhalb des VRF-Objekts von Standort 1 enthalten.

BD:

"fvBD": { "attributes": { "OptimizeWanBandwidth": "yes", "annotation": "orchestrator:msc-shadow:no", "

"fvAp": { "attributes": { "annotation": "orchestrator:msc-shadow:no", "descr": "", "name": "APP\_Site1"

In den Objekten BD, AP und EPG gibt es keine untergeordneten fvRemoteId-Objekte, da diese Objekte lokal bedeutsam und nicht gestreckt sind.

An Standort 2:

Standort 2 hat ziemlich ähnliche Ausgaben, nur die entsprechenden Remote-Objekte ändern, sodass diese Informationen weggelassen werden.

#### Sites trennen

Es wird empfohlen, vor diesem Verfahren ein Backup in NDO sowie einen Snapshot im APIC durchzuführen, falls ein späteres Rollback gewünscht wird.

Schritt 1: Sites in Vorlagen trennen

Dieser Schritt muss für jede Vorlage ausgeführt werden. Ähnlich der Logik hinter den Kreisabhängigkeiten muss zunächst mit Vorlagen begonnen werden, die Abhängigkeiten von anderen Vorlagen aufweisen, und schließlich die Zuordnung der Vorlagen, die keinen Querverweis aufweisen, aufgehoben werden.

In der in diesem Dokument verwendeten Topologie muss die letzte zu trennende Vorlage die Vorlage Stretched\_Site1\_Site2 sein, da die Vorlagen Site1 und Site2 einen Verweis darauf enthalten.

Navigieren Sie zur Vorlage innerhalb des Schemas, klicken Sie auf Actions , und navigieren Sie zu Disassociate Site:

| cisco Nexus Dashboard                                                    |                                                                                                    | Feedback 👤 🥐                                                                                                    |
|--------------------------------------------------------------------------|----------------------------------------------------------------------------------------------------|----------------------------------------------------------------------------------------------------|
| <ul> <li>≫ Overview</li> <li>(@) Operate</li> <li>∞ Configure</li> </ul> | Configure / Tenant Templates [Application] / Stretched_Schema<br>Stretched_Schema<br>View Site1 ~                                                                                                    | Refresh (AudiLogs) (Create New Template) (See Sciences                                                                                                    |
| ₫ <sub>0</sub> Admin                                                     | Template Properties <ul> <li>Site1</li> </ul> Template Summary         Template Status         Associated Sites         Last Action           Application         Temant1         Template Status         Associated Sites         Last Action           Filter         Poploation Profile AP_Sites1         EPOs         EPOs         EPOs         EPOs           EPOs         Image: Site Sites         Image: Site Sites         Image: Sites         Image: Site Sites         Image: Site Sites         Image: Site Sites         Image: Site Sites         Image: Site Sites         Image: Site Sites         Image: Site Sites         Image: Site Sites         Image: Site Sites         Image: Site Sites         Image: Site Sites         Image: Site Sites         Image: Site Sites         Ima | Add/Remove Sites<br>Disassociate Site<br>Undeploy Template<br>Delete Template<br>Cione Template<br>View Deployed Configuration<br>View Deployment Dependencies<br>Reconcile Configuration Drifts<br>View Version History<br>Roll Back Version |
|                                                                          | Brisge Domains V<br>BO_Ste1                                                                                                    | Create single Jomain                                                                                                    |

Trennen der Vorlage

Wählen Sie im nächsten Fenster aus dem Dropdown-Menü Site für Site aus, da die Trennung einer nach der anderen erfolgt (falls die Vorlage mehr als 2 Sites enthält):

| Disassociate Stretched_Site1_Site2                                                                                                    | ×   |
|----------------------------------------------------------------------------------------------------|-----|
| Disassociating the template from the site will also delete the template and all policies associated with the template from NDO.<br>However, configuration will stay on the site. |     |
| Site                                                                                                    |     |
| Select A Site                                                                                                    |     |
| Site1                                                                                                    |     |
| Site2                                                                                                    |     |
| OCreated ODeleted OModified OExisting Shadow<br>OCreated ODeleted OModified OExisting Shadow                                                                                     |     |
|                                                                                                    |     |
| Disassoci                                                                                                    | ate |

Auswahl des Standorts, von dem die Zuordnung der Vorlage aufgehoben werden soll

#### Klicken Sie dann auf Disassociieren.

Nach Abschluss des Vorgangs wird eine Nachricht mit der Bestätigung angezeigt:

| • | Number of errors: O Collapse to hide the details                                                                                                    | Dismiss all |
|---|----------------------------------------------------------------------------------------------------|-------------|
|   | Template disassociation started, refer to site specific properties for deployment status     Template "Statebard State"     Template "Statebard State" | ×           |
|   | Isiubata anaruar'ara''ara''ara''ara''                                                                                                    | ^           |

Bestätigungsmeldung

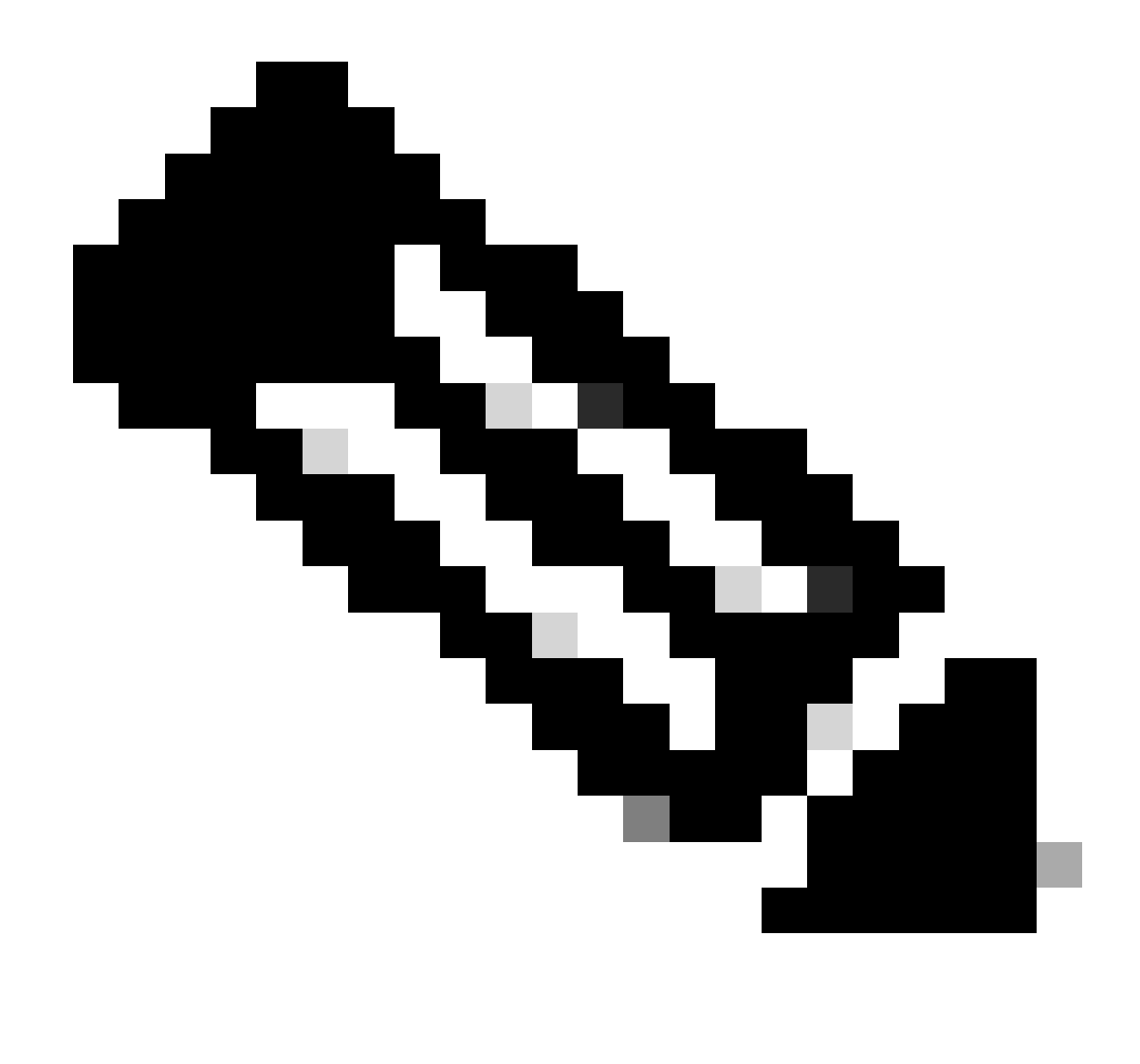

Hinweis: Wiederholen Sie wie bereits erwähnt dieses Verfahren für alle Vorlagen im Schema.

Schritt 2: Vergewissern Sie sich, dass die Objekte nicht von NDO auf jedem APIC verwaltet werden.

Um zu bestätigen, dass die Objekte in den APICs noch vorhanden sind, jetzt mit unterschiedlichen Eigenschaften:

Im APIC (Beispiel in Standort 1):

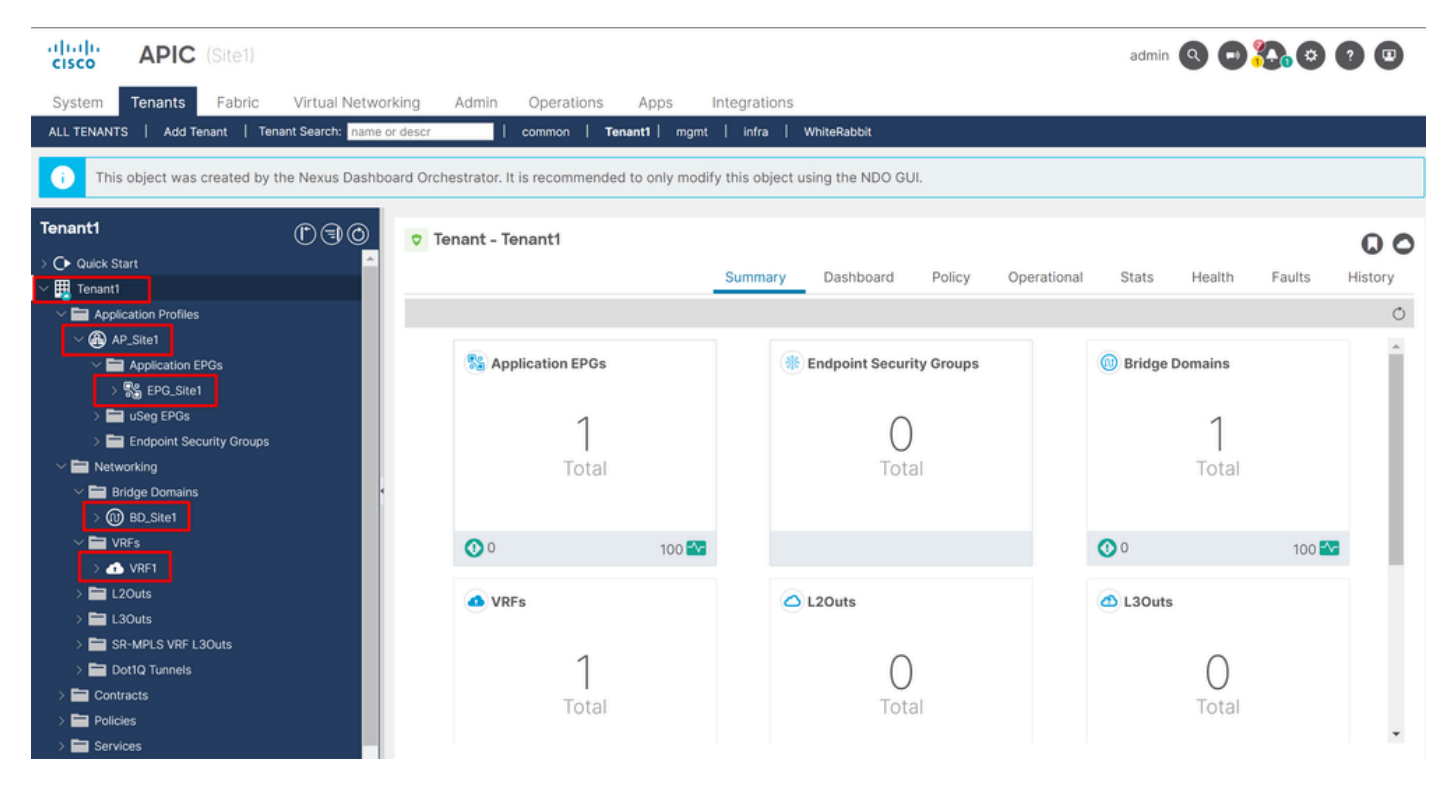

GUI-Validierung, dass die Konfiguration beibehalten wird.

Objekte zeigen nicht mehr das Cloud-NDO-Symbol daneben an, nur der Tenant wird noch von NDO verwaltet.

#### In JSON:

```
"fvTenant": { "attributes": { "annotation": "orchestrator:msc", "descr": "", "dn": "uni/tn-Tenant1", "n
```

Wie aus dem APIC ersichtlich ist das einzige Objekt, das noch über die Anmerkung verfügt, das Tenant-Objekt. Bei den Objekten BD, VRF, AP und EPG ist die Anmerkungseigenschaft jetzt jedoch leer. Dadurch wird bestätigt, dass die Objekte nicht aus dem APIC entfernt, sondern von jedem APIC verwaltet werden.

Schritt 3: Leere Vorlagen entfernen

Da alle Vorlagen leer sind und keiner Website zugeordnet sind, führen Sie Folgendes aus:

# Stretched\_Schema

# View Stretched\_Site1\_Site2 ^

| Temp | Overview                            |   |    |
|------|-------------------------------------|---|----|
|      | Stretched_Site1_Site2 OUnassociated | ~ |    |
| Te   | Site1 OUnassociated                 |   |    |
| Te   | Site2 Ounassociated                 |   | -  |
| Тур  | o ionaire                           |   | Ге |

Validierung von Vorlagen in einem nicht zugeordneten Status

Diese Vorlagen können sicher entfernt werden. Um sie zu entfernen, klicken Sie auf Actions und wählen Sie wie im Bild gezeigt ausDelete Template:

| Stretched_Schema    |           |                 |                  |             |   | Refresh Audit Logs Create New Te | mplate   |                |
|---------------------|-----------|-----------------|------------------|-------------|---|----------------------------------|----------|----------------|
| View Stretched_Site | 1_Site2 ~ |                 |                  |             |   |                                  |          |                |
| Template Properties |           |                 |                  |             |   |                                  |          |                |
|                     |           |                 |                  |             |   |                                  |          |                |
| Template Summa      | ary       |                 |                  |             |   | Add/Remove Sites                 | <b>^</b> | Actions ~      |
| Туре                | Tenant    | Template Status | Associated Sites | Last Action |   | Disassociate Site 🔺              |          |                |
| Application         | Tenant1   | ○ Unassociated  | In Sync 0        | Ø Updated   |   | Undeploy Template 🔺              |          |                |
|                     |           |                 |                  |             |   | Delete Template                  |          |                |
|                     |           |                 |                  |             |   | Clone Template                   |          |                |
| Filter              |           |                 |                  |             | / | View Deployed Configuration 🔺    | -        | reate Object ~ |
|                     |           |                 |                  |             |   | View Deployment Dependencies     | E        |                |
| VRFs Y              |           |                 |                  |             |   | Reconcile Configuration Drifts 🔺 |          | Create VRF     |
|                     |           |                 |                  |             |   | View Version History             |          |                |
| VRF1                |           |                 |                  |             |   | Roll Back Version                |          |                |
|                     |           |                 |                  |             |   | Tag                              | Ŧ        |                |

Löschen der Vorlage

Speichern Sie die Änderungen nach dem Leeren des Schemas:

| Orchestrator ~                                                                                       |   |                             |              |              |                           | Feedback 👤 💡             |
|----------------------------------------------------------------------------------------------------|---|-----------------------------|--------------|--------------|---------------------------|--------------------------|
| Configure / Tenant Templates [Application] / Stretched_Schema<br>Stretched_Schema<br>View Overview ~ |   |                             |              | Refret       | ah (Audit Loge) (Create N | iew Template Save Schema |
| General Name Description Stretched_Schema                                                            | 0 | Audit Logs<br>Created<br>13 | Deleted<br>0 | Updated<br>O | Deployed<br>3             | Other<br>4               |

Änderungen in leerem Schema speichern

#### Schritt 4: Leere Schemas entfernen

#### Es ist an der Zeit, das leere Schema zu entfernen. Configure > Tenant Templates Navigieren Sie wie im Bild dargestellt zu:

| ۱۱۱۱۱۱۰ Nexus Dashboard<br>دادده | 🔶 Orchestrator 🗸                                |                                     |   |              |              |              |                       | Feedback 👤 💡               |
|----------------------------------|-------------------------------------------------|-------------------------------------|---|--------------|--------------|--------------|-----------------------|----------------------------|
| 徐 Overview<br>(6) Operate        | Configure / Tenant Template<br>Stretched_Schema | is [Application] / Stretched_Schema |   |              |              | Refr         | esh Audit Loge Create | e New Template Save Schema |
| 🖉 Configure                      | Configure                                       |                                     |   |              |              |              |                       |                            |
| ∄o Admin                         | Site to Site Connectivity                       |                                     |   | Audit Lana   |              |              |                       |                            |
|                                  | Tenant Templates 🗸 🗸                            |                                     | 0 | Audit Logs   |              |              |                       |                            |
|                                  | Fabric Templates                                | Description                         |   | Created<br>0 | Deleted<br>0 | Updated<br>0 | Deployed<br>0         | Other<br>O                 |
|                                  |                                                 |                                     |   |              |              |              |                       |                            |

Schritte zum Wechseln zum Tenant-Menü

#### Und klicken Sie auf die 3 Punkte neben dem Schema, und klicken Sie auf Delete, wie im Bild gezeigt:

| Filter by attributes |           |         |          | Add Sche |
|----------------------|-----------|---------|----------|----------|
| Name                 | Templates | Tenants | Policies |          |
| Stretched_Schema     | 0         | 0       | 0        |          |
|                      |           |         |          | Edit     |
|                      |           |         |          | Delete   |
|                      |           |         |          | Clone 👻  |

#### Schritt 5: Standorte vom Tenant trennen

Sobald keine Schemas mehr vorhanden sind, muss der Tenant zeigen, dass er keiner Vorlage mehr zugeordnet ist. Navigieren Sie zur Bestätigung zu Operate > Tenants:

| ۱۱۱۰۱۱۰ Nexus Dashboard<br>دisco       | 🗇 Orchestrator 🗸                                                                                            |                        |              |          | eedback 👤 🕐        |
|----------------------------------------|----------------------------------------------------------------------------------------------------|------------------------|--------------|----------|--------------------|
| 校 Overview<br>③ Operate<br>④ Configure | Configure / Tennart Templates Tennart Template Operate Sites 15 L3Out Monitoring Policies Service D Tennart | Device Tenant Policies |              |          | Refresh Audit Loge |
| ilo Admin                              | Fitter by attributes Name Stretched_Schema                                                                  | Templates<br>0         | Tenants<br>0 | Policies | Add Schema         |

Standorte vom Tenant trennen

| cisco Nexus Dashboard     | 🗇 Orchestrator 🗸                              |                                                                                                    |                   |                   |                       | Feedback 👤 ?      |
|---------------------------|-----------------------------------------------|----------------------------------------------------------------------------------------------------|-------------------|-------------------|-----------------------|-------------------|
| 说 Overview<br>(回) Operate | Operate / Tenants<br>Tenants                  |                                                                                                    |                   |                   |                       | Refresh Audit Log |
| Configure Admin           | Filter by attributes                          | Description                                                                                                    | Assigned To Sites | Assigned To Users | Assigned to Templates | Create Tenant     |
|                           |                                               |                                                                                                    |                   |                   |                       |                   |
|                           | common                                        | Common tenant for use with all other<br>tenants                                                                                 | 2                 | 1                 | 0                     |                   |
|                           | common<br>donm-default-tn                     | Common tenant for use with all other tenants Default tenant for NDFC sites                                                      | 2<br>0            | 1                 | 0                     |                   |
|                           | common<br>donm-default-tn<br>infra            | Common tenant for use with all other<br>tenants<br>Default tenant for NDFC sites<br>Infra tenant for use with all other tenants | 2<br>0            | 1<br>1<br>1       | 0<br>0                |                   |
|                           | common<br>denm-default-tn<br>infra<br>Tenant1 | Common tenant for use with all other<br>tenants<br>Default tenant for NDFC sites<br>infra tenant for use with all other tenants | 2<br>0<br>2       | 1<br>1<br>1<br>1  | 0<br>0<br>0           |                   |

Bestätigen, dass dem Tenant keine Vorlagen zugeordnet sind

#### Wie ersichtlich, ist die Anzahl der Tenant1 zugeordneten Vorlagen 0. Klicken Sie auf die drei Punkte, und wählen Sie Bearbeiten:

| vilialia Nexus Dashboard | Orchestrator ~       |                                                 |                   |                   |                       | Feedback 👤 🥐       |
|--------------------------|----------------------|-------------------------------------------------|-------------------|-------------------|-----------------------|--------------------|
| 墩 Overview               | Operate / Tenants    |                                                 |                   |                   |                       |                    |
| (@) Operate              | ienants              |                                                 |                   |                   |                       | Refresh Audit Logs |
| Seconfigure              |                      |                                                 |                   |                   |                       |                    |
| .∄o Admin                | Filter by attributes |                                                 |                   |                   |                       | Create tenant      |
|                          | Name                 | Description                                     | Assigned To Sites | Assigned To Users | Assigned to Templates |                    |
|                          | common               | Common tenant for use with all other<br>tenants | 2                 | 1                 | 0                     |                    |
|                          | donm-default-tn      | Default tenant for NDFC sites                   | 0                 | 1                 | 0                     |                    |
|                          | infra                | infra tenant for use with all other tenants     | 0                 | 1                 | 0                     |                    |
|                          | Tenant1              |                                                 | 2                 | 1                 | 0                     |                    |
|                          |                      |                                                 |                   |                   |                       | Edit ^             |
|                          |                      |                                                 |                   |                   |                       | Delete 🗸           |

Mandanteneigenschaften zum Entfernen von Standorten bearbeiten

#### Jetzt ist es erforderlich, die Auswahl der Websites aufzuheben. Klicken Sie auf Unselect items oben in der Tabelle der Websites:

| Dperate / Tenants / Tenant1<br>Tenant1 |           | Refresh (Audit Log |
|----------------------------------------|-----------|--------------------|
| General Settings                       |           |                    |
| Display Name *                         |           |                    |
| Tenant1                                |           |                    |
| Internal Name: Tenant1                 |           |                    |
| Description                            |           |                    |
|                                        |           |                    |
|                                        | <br>      |                    |
| Associated Sites                       |           |                    |
| 2 Sites selected                       |           | Unselect Items     |
| Site Name                              | Site Type |                    |
| Site1 5.2(Be)                          | APIC      | 0                  |
| Site2 5.2(7g)                          | APIC      | Ø                  |
|                                        |           |                    |

Auswahl der dem Tenant zugeordneten Standorte aufheben

Vergewissern Sie sich vor der Bestätigung, dass die Option zum Löschen des Tenants deaktiviert ist:

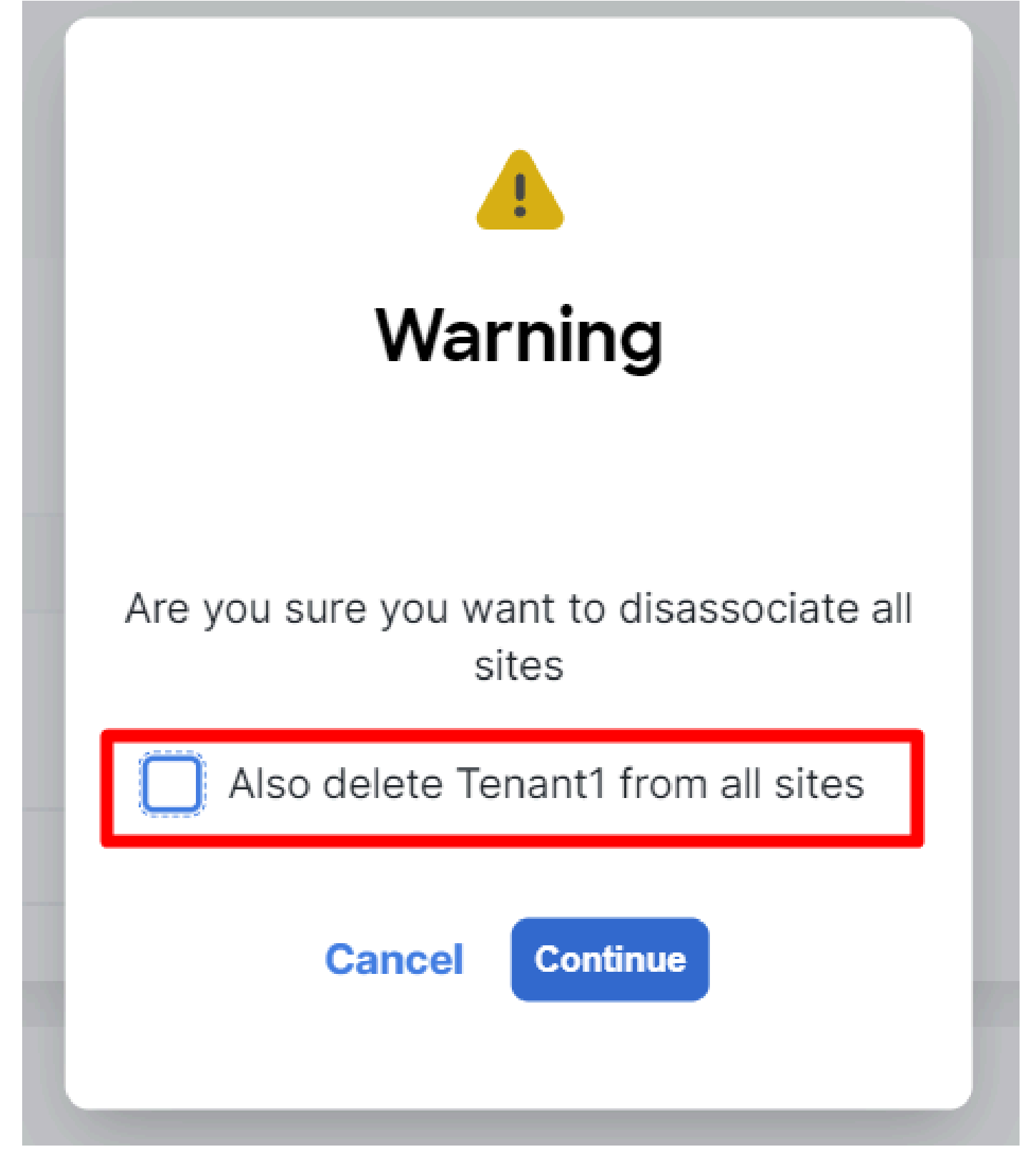

Vorgang ohne Prüfung bestätigen

Wenn beide Standorte deaktiviert sind, speichern Sie die Änderungen. Bestätigen Sie anschließend den Tenant für die einzelnen APIC-Aufenthalte:

| cisco APIC (Site2)                                   |                             |                                  | admin 🔇 🗢 🕶 👯 🕸 🥐 💷               |
|------------------------------------------------------|-----------------------------|----------------------------------|-----------------------------------|
| System Tenants Fabric Virtual Networkin              | g Admin Operations Apps     | Integrations                     |                                   |
| ALL TENANTS   Add Tenant   Tenant Search: name or de | escr   common   Tenant1   W | hiteRabbit   DMZ   infra         |                                   |
| Tenant1 ( ) ( )                                      | Tenant - Tenant1            |                                  | 0                                 |
| > C Quick Start                                      |                             | Summer Deskheard Deliny Operati  | w                                 |
| V 🎛 Tenant1                                          |                             | Summary Dashboard Policy Operati | ional Stats Health Faults History |
| > Application Profiles                               |                             |                                  | 0                                 |
| Networking      Contracts                            | C Application EPGs          | Bindpoint Security Groups        | Bridge Domains                    |
| > Policies                                           | Carle Approximental Co      | in Lindpoint Cocounty Cloups     | O Druge Domains                   |
| > 🖬 Services                                         | 1                           | 0                                | 1                                 |
| Security                                             |                             | 0                                |                                   |
|                                                      | Total                       | Total                            | Total                             |
|                                                      |                             |                                  |                                   |
|                                                      |                             |                                  |                                   |
|                                                      |                             |                                  |                                   |
|                                                      | VRFs                        | 🛆 L2Outs                         | 🛆 L3Outs                          |
|                                                      |                             |                                  |                                   |
|                                                      | 1                           | $\cap$                           | $\cap$                            |
|                                                      | Tatal                       | U                                | U                                 |
|                                                      | Iotal                       | lotal                            | lotal                             |
|                                                      |                             |                                  |                                   |
|                                                      |                             |                                  |                                   |
|                                                      |                             |                                  | *                                 |

IGUI-Validierung, dass der Tenant noch konfiguriert, aber nicht über NDO verwaltet wird

#### Die Anmerkung ist jetzt erwartungsgemäß leer:

"fvTenant": { "attributes": { "annotation": "", "descr": "", "dn": "uni/tn-Tenant1", "name": "Tenant1",

#### Schritt 6: Leeren Tenant in NDO entfernen

Es ist an der Zeit, den Tenant zu entfernen. Navigieren Sie dazu zu Operate > Tenants Delete , klicken Sie auf die drei Punkte, und klicken Sie auf, wie in der Abbildung dargestellt:

| Ope<br>Ter | rate / Tenants<br>nants |                                                 |                   |                   |                       | Refresh Audit Logs |
|------------|-------------------------|-------------------------------------------------|-------------------|-------------------|-----------------------|--------------------|
|            | Filter by attributes    |                                                 |                   |                   |                       | Create Tenant      |
|            | Name                    | Description                                     | Assigned To Sites | Assigned To Users | Assigned to Templates |                    |
|            | common                  | Common tenant for use with all other<br>tenants | 2                 | 1                 | 0                     |                    |
|            | donm-default-tn         | Default tenant for NDFC sites                   | 0                 | 1                 | 0                     |                    |
|            | infra                   | Infra tenant for use with all other tenants     | 0                 | 1                 | 0                     |                    |
|            | Tenant1                 |                                                 | 0                 | 1                 | 0                     | -                  |
|            |                         |                                                 |                   |                   |                       | Edit<br>Delete     |

Leeren Tenant löschen

Bestätigen Sie, dass das Tenant-Objekt in den APICs verbleibt.

Schritt 7. Entfernen der NDO-Anwendung in ND

Um NDO zu entfernen, muss die App zuerst deaktiviert werden.

Navigieren Sie in ND zu Admin Console > Services. Die NDO-Anwendung wird dort angezeigt. Klicken Sie auf die drei Punkte, und wählen Sie Disable:

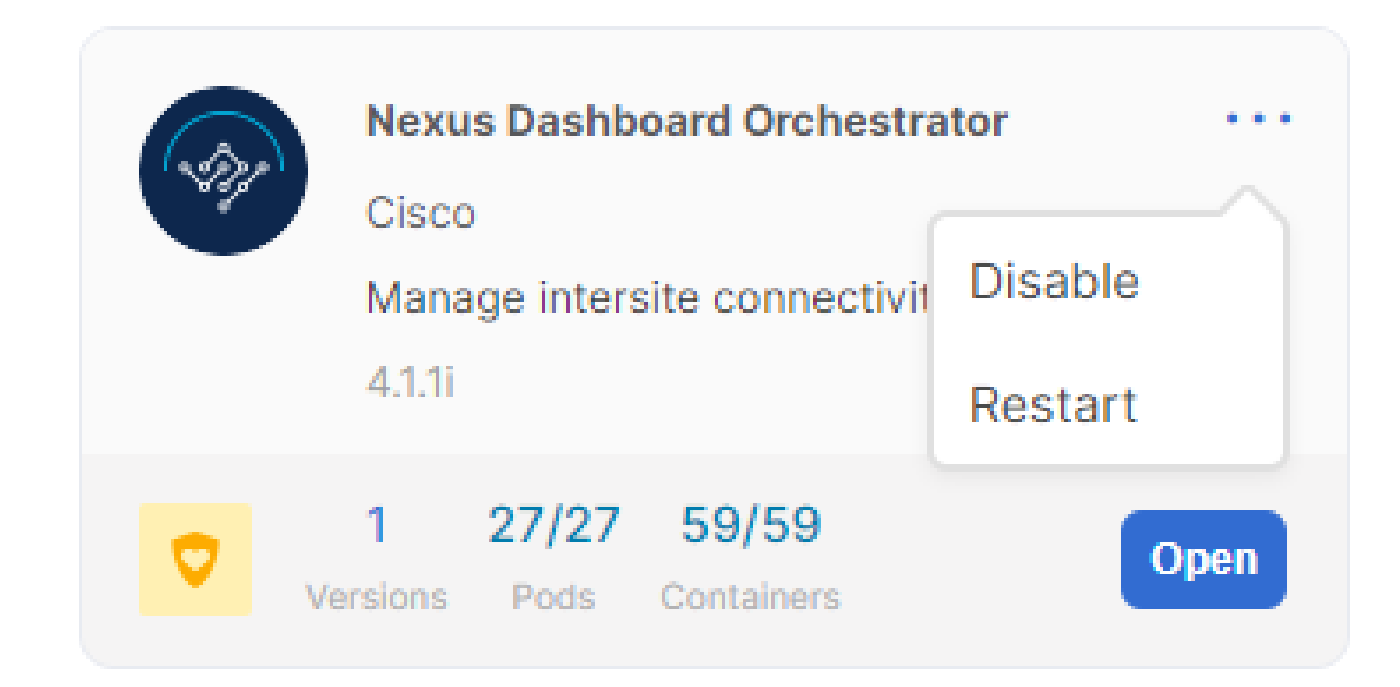

NDO-Anwendung deaktivieren

Es kann ein paar Minuten dauern, bis sie vollständig deaktiviert sind.

Klicken Sie dann erneut auf die 3 Punkte, und klicken Sie diesmal auf die Option Delete .

Schritt 8: Entfernen Sie die NDO-Anwendung aus dem ND.

Entfernen Sie abschließend aus ND die Sites. Um die Sites entfernen zu können, dürfen sie keine Dienste nutzen. Wenn also eine andere Anwendung installiert ist, muss sie ebenfalls entfernt werden:

| S | ites                 |       |      |                     |                  |               | Refresh       |
|---|----------------------|-------|------|---------------------|------------------|---------------|---------------|
|   | Filter by attributes |       |      |                     |                  |               | Add Site      |
|   | Health Score         | Name  | Туре | Connectivity Status | Firmware Version | Services Used |               |
|   | Ø Healthy            | Site1 | ACI  | t Up                | 5.2(8e)          | ro            |               |
|   | 🚖 Warning            | Site2 | ACI  | († Up               | 5.2(7g)          | 0             |               |
|   | 10 v Rows            |       |      |                     | Pi               | ige 1 of 1≪<  | <1-2 of 2 > ≫ |

Validierung, dass Websites den NDO-Dienst nicht verwenden

Um es zu entfernen, klicken Sie auf die 3 Punkte, und wählen Sie Remove Site wie im Bild gezeigt:

|       |                        |                                         |                                                   |                                                                                                    | Refr                                                                                                    |
|-------|------------------------|-----------------------------------------|---------------------------------------------------|----------------------------------------------------------------------------------------------------|----------------------------------------------------------------------------------------------------|
|       |                        |                                         |                                                   |                                                                                                    | Add Site                                                                                                    |
| Name  | Туре                   | Connectivity Status                     | Firmware Version                                  | Services Used                                                                                                    |                                                                                                    |
| Site1 | 🔿 ACI                  | T Up                                    | 5.2(8e)                                           | 0                                                                                                    |                                                                                                    |
| Site2 | 🚭 ACI                  | ( † Up                                  | 5.2(7g)                                           | 0                                                                                                    |                                                                                                    |
|       |                        |                                         |                                                   | Page 1 CLaunch Si<br>Edit Site                                                                                                    | te »                                                                                                    |
|       |                        |                                         |                                                   | Remove S                                                                                                    | ite                                                                                                    |
|       | Name<br>Site1<br>Site2 | Name Type<br>Site1 & ACI<br>Site2 & ACI | Name     Type     Connectivity Status       Site1 | Name         Type         Connectivity Status         Firmware Version           Site1         ACI         ۲ Up         5.2(8)           Site2         ACI         ۲ Up         5.2(7g) | Name     Type     Connectivity Status     Firmware Version     Services Used       Site1     Image: Acl     Image: Upo     S.2(8e)     Image: Upo       Site2     Image: Acl     Image: Upo     S.2(7g)     Image: Upo |

Standorte in ND entfernen

Sobald die Standorte vollständig entfernt sind, ist jede Fabric jetzt unabhängig, und ND kann ebenfalls eingestellt werden.

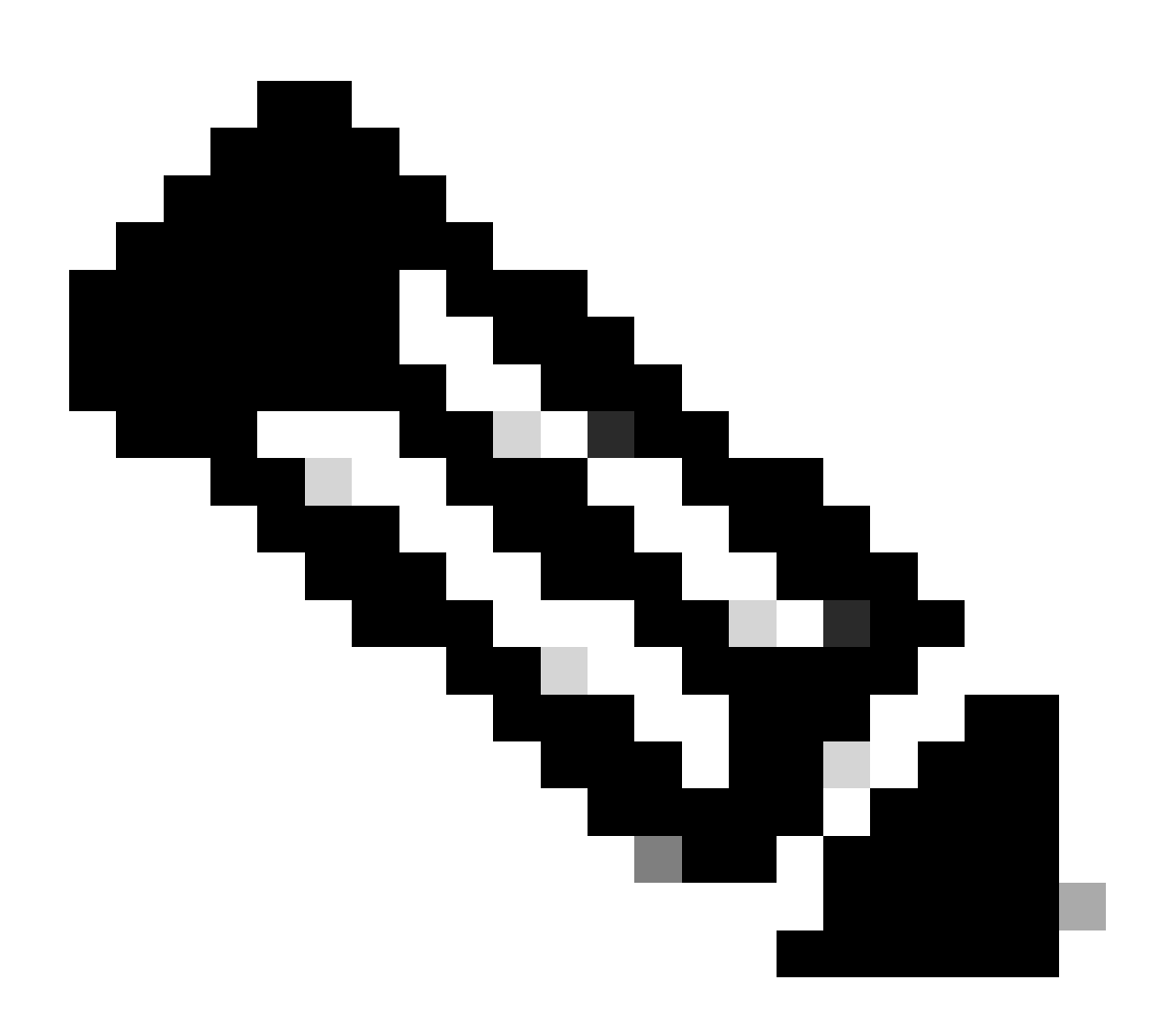

**Hinweis:** Sobald die Standorte unabhängig sind, ist das L3out für standortübergreifende Services im Infra-Tenant weiterhin vorhanden. Es kann manuell entfernt werden. Achten Sie darauf, dass es sich nur um eine standortübergreifende Verbindung handelt.

## Informationen zu dieser Übersetzung

Cisco hat dieses Dokument maschinell übersetzen und von einem menschlichen Übersetzer editieren und korrigieren lassen, um unseren Benutzern auf der ganzen Welt Support-Inhalte in ihrer eigenen Sprache zu bieten. Bitte beachten Sie, dass selbst die beste maschinelle Übersetzung nicht so genau ist wie eine von einem professionellen Übersetzer angefertigte. Cisco Systems, Inc. übernimmt keine Haftung für die Richtigkeit dieser Übersetzungen und empfiehlt, immer das englische Originaldokument (siehe bereitgestellter Link) heranzuziehen.